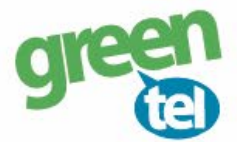

# Internet opsætning af Covert Special OPS kamera

Med et GPRS/data abonnement i dit kamera, kan du få tilsendt billeder/videoer til din e-mail. Fordelene ved et GPRS/data abonnement er, at du kan modtage billeder og videoer i høj opløsning. Når du har modtaget dit Greentel simkort med et data abonnement, skal du følge denne guide for at opsætte dit Covert Special OPS kamera.

#### Følg guiden her for GPRS/data opsætning i Covert Special OPS kameraet med Greentels simkort:

### 1. Sæt simkort og SD kort i kameraet

### 2. Download PC software

- Sæt kameraet på "SETUP"
- Vent på at kameraet finder netværk
- Tryk på "MENU"
- Gå til fanen "GSM"
- Gå ned til "DOWNLOAD TOOL"
- Tryk på "OK" for at downloade PC softwaren
- Sæt kameraet på "OFF"

# 3. Opsætning i PC programmet:

- Forbind din PC og kamera med hinanden eller indsæt SD kortet i PC'en
- Find den flytbar disk på din PC og åben filen "GSMSETUP.ZIP" og "UOV Setup.exe"

# 4. Opsæt følgende indstillinger:

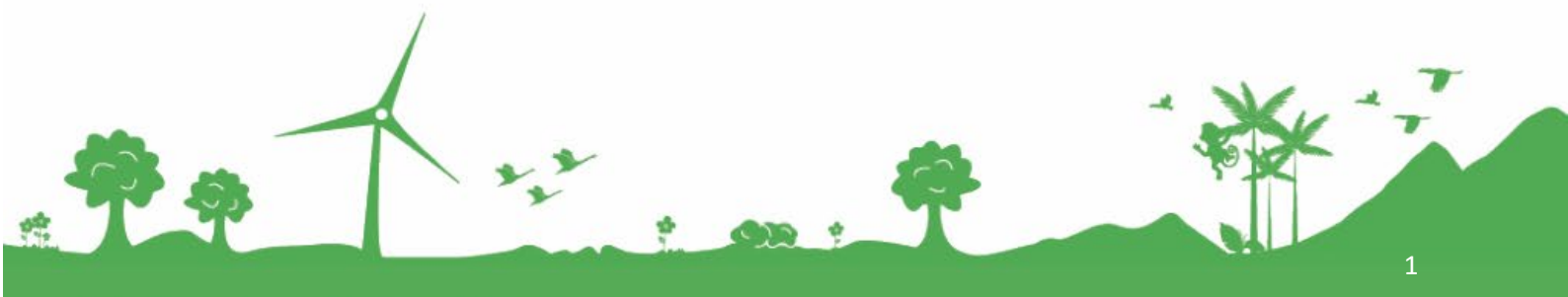

Jomfruløkken 2 8930 Randers NØ

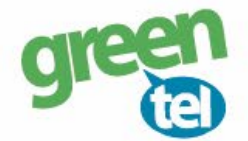

#### Send mode: "INSTANT"

#### MAX NUM: 99

Det betyder kameraet sender billeder, når der er bevægelse foran. Max 99 stk. pr. dag

#### Send via: "GPRS"

- Tryk på knappen "E-MAIL SET"

| Send Mode             | Send Via         |
|-----------------------|------------------|
| G Instant Max Num     | 99               |
| C DailyPapart         |                  |
|                       | • GPRS           |
| () Off                | Email Set        |
| Operator Parameter    | SMS Switch Off   |
| Country Customer -    | Send To          |
|                       | C Phone          |
| Operator Customer1 Cu | ustom © Email    |
|                       | C Both           |
| Recipients            |                  |
| Phone Dit nummer      | ^                |
| Email Diamat          |                  |
| Email Din mail        | 0                |
| - [am_]               |                  |
| Rename   Off 🔄        | Max Size   80 KB |
|                       | Default          |
|                       | Detault          |
|                       |                  |

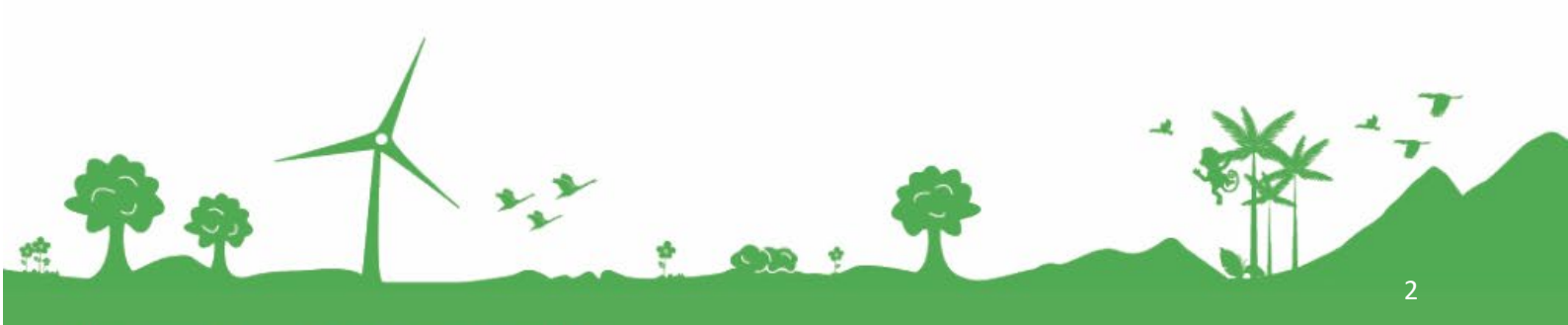

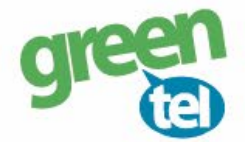

#### Indsæt følgende værdier i det vindue der åbner sig:

| E-mail:      | kamera@greentel.dk     |
|--------------|------------------------|
| Account:     | kamera                 |
| Password:    | Vkam8930               |
| SMTP Server: | kamerasmtp.greentel.dk |
| Port:        | 2525                   |

- Tryk på "OK" og vinduet lukker sig

|             |                          | ~ |
|-------------|--------------------------|---|
| Email       | kamera@greentel.dk       |   |
| Account     | kamera                   |   |
| Password    | ******                   |   |
| SMTP Server | kamerasmtp.greentel.dk 🔹 |   |
| SMTP Port   | 2525                     |   |
| 0           | K Cancel                 |   |

- Send to: "E-mail" hvis billeder skal sendes som MMS til e-mail
- **SMS Switch:** Skal sættes til **"ON"**, hvis man ønsker at kunne sende **SMS kommando til kameraet** Husk at indtaste det nummer, der skal kommunikere med kameraet.
- **Recipients:** Indtast de ønskede modtagere, e-mail eller telefonnumre, der skal modtage billederne Sæt ; imellem, hvis der skal sendes til mere end 1 nummer eller e-mail
- Max Size: 99 må ikke overstige 100 KB

#### **Operator parameter:**

- Country: Vælg "Customer"
- Operator: Vælg "Customer1"

#### Tryk på knappen "CUSTOM"

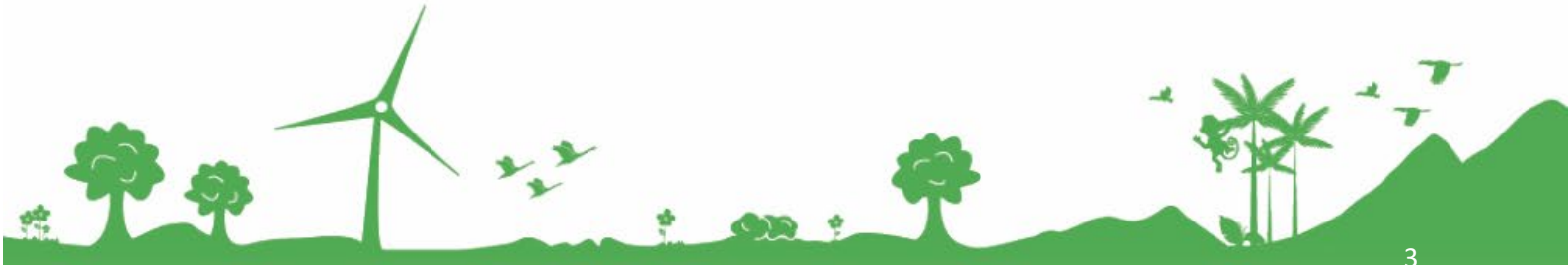

Jomfruløkken 2 8930 Randers NØ

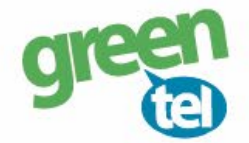

#### Indsæt følgende værdier i det vindue der åbner sig:

**Operator parameter:** (alt skal skrives med små bogstaver)

#### MMS:

| URL:     | http://mms.telia.dk |
|----------|---------------------|
| Gateway: | 193.209.134.131     |
| APN:     | mmssp               |
| Port:    | 8080                |

#### **GPRS**:

APN: websp

|          | http://mms.tel | ia.dk |      |      |
|----------|----------------|-------|------|------|
| Gateway  | 193 . 2        | 09.13 | 4.   | 131  |
| APN      | mmssp          |       | Port | 8080 |
| Account  |                |       |      |      |
| Password |                |       |      |      |
| PRS      |                |       |      |      |
| APN      | websp          |       |      |      |
| Account  |                |       |      |      |
|          |                |       |      |      |

# 5. Gem på SD kort

De indtastede oplysninger skal nu gemmes på SD kortet, så kameraet kan blive opdateret.

- Tryk på knappen med de 3 små prikker i venstre side
- Find det drev, hvor den flytbar disk er og tryk på "OK"

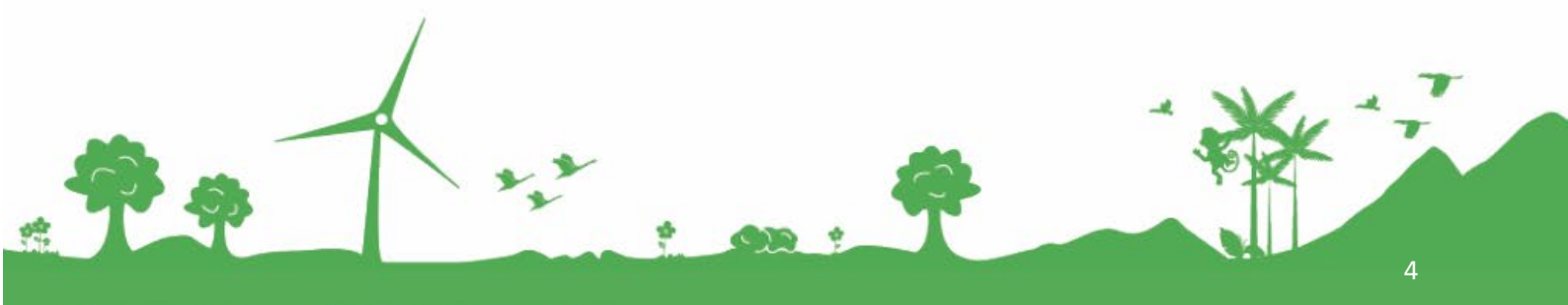

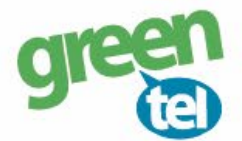

| Folder Browser                                                   | × |
|------------------------------------------------------------------|---|
| Please Select the Path                                           |   |
| ⊳ 詞 Biblioteker                                                  | ^ |
| <ul> <li>Ine Tarp</li> <li>Image: Computer</li> </ul>            |   |
| b Lokal disk (C:)                                                |   |
| <ul> <li>Dvd-drev (E:) aug 07 2013</li> </ul>                    |   |
| <ul> <li>Flytbar disk (H:)</li> <li>Flytbar disk (L:)</li> </ul> |   |
| ▷ Flytbar disk (0:)                                              |   |
| ▷ → → → → → → → → → → → → → → → → → → →                          | ~ |
|                                                                  |   |
| OK Cance                                                         |   |

- Tryk på "OK" og indstillingerne er nu gemt på SD kortet

| Path: | F:\ |          |        |  |
|-------|-----|----------|--------|--|
|       | -   | $\frown$ | 1      |  |
|       | (   | OK D     | Cancel |  |

Når denne besked kommer frem, er de indtastede *oplysninger gemt.* 

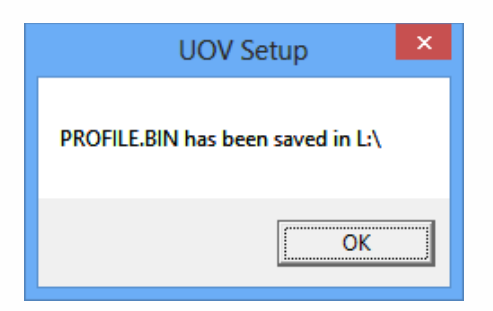

# 7. Opdater nu kameraet – VIGTIGT!

#### - Indsæt SD kortet i kameraet

- Sæt kameraet på "SET UP" og vent på, at der bliver fundet signal
- Der står nu "Greentel" i displayet
- Kameraet er nu opdateret

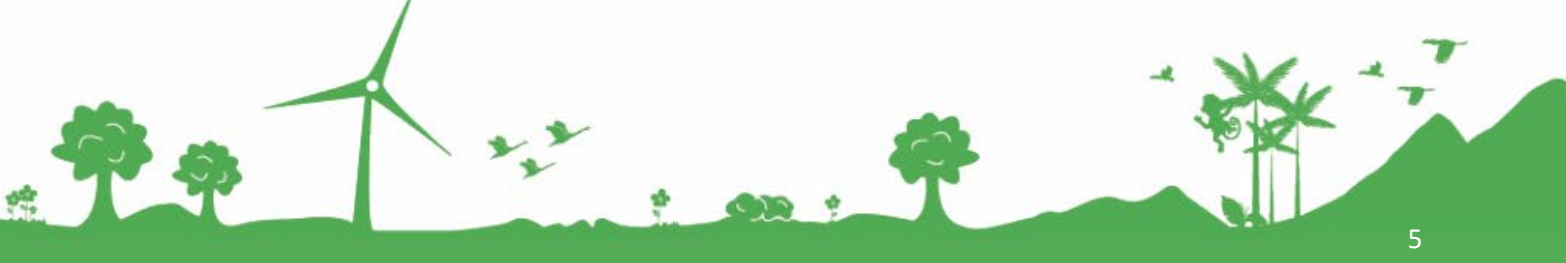

Jomfruløkken 2 8930 Randers NØ

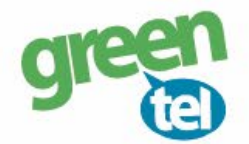

# 8. Indstil af kameraet

| Fanen - CAM: |                                                                                       |
|--------------|---------------------------------------------------------------------------------------|
| Camera Mode: | "Photo" (der kan ikke sendes videoer)                                                 |
| Foto Burst:  | Hvor mange billeder kameraet tager hver gang, sættes normalt til ${\bf 1}~{\bf foto}$ |

Kameraet kan tage 3 billeder på en gang, men det er kun sidste billede, der bliver sendt til telefonen/ e-mailen. *Det anbefales, at der kun tages 1 billede ad gangen.* 

#### Fanen - PIR:

Sensitivity: Følsomheden for hvornår et billede skal tages, det står som standard til "NORMAL"
 Trigger Interval: Vi anbefaler at intervallet sættes til min. 1-2 minutter, så kameraet kan nå at afsende det første billede, før det tager og sender det næste billede

#### Fanen - GSM:

Her er oplysningerne fra SD kortet gemt

Fanen - SYS:Set clock:Indstil tiden

# 9. Send test billede

- Sæt kameraet på "SETUP"
- Tjek at der kommer signal og at der står "Greentel" i displayet
- Tryk på "KAMERA" knappen og derefter "OK" nu bliver der taget et billede
- Tryk på "PLAY" knappen for at se billedet
- Tryk på "MENU", når der står "PLAYBACK"
- Gå et trin ned så "SEND" er markeret med gul
- Tryk på "OK"

- Kameraet tæller nu op fra 1-10. Det kan stå på step 10 i ca. 1 minut. Billedet er sendt, når der står

#### "SUCCESFULLY SENT"

- Du modtager nu et billede på din telefon eller e-mail
- Sæt kameraet på "ON" og det er nu klar til tage billeder, når der sker en bevægelse foran kameraet

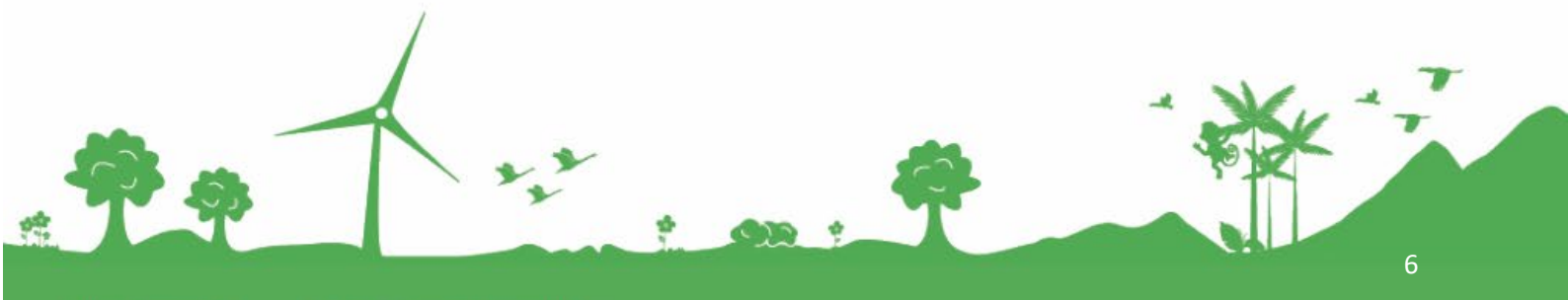

30mfruløkken 2 8930 Randers NØ